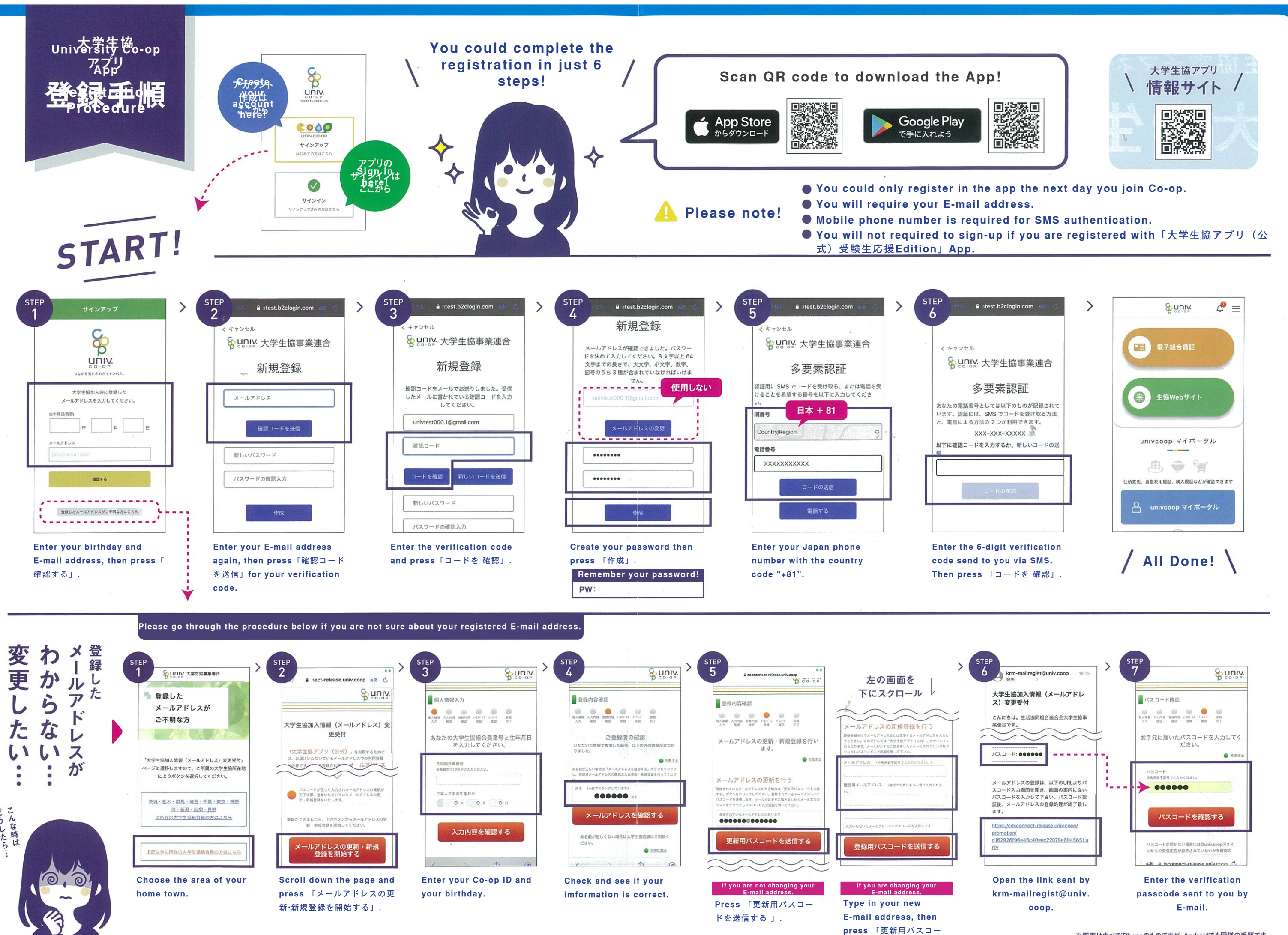

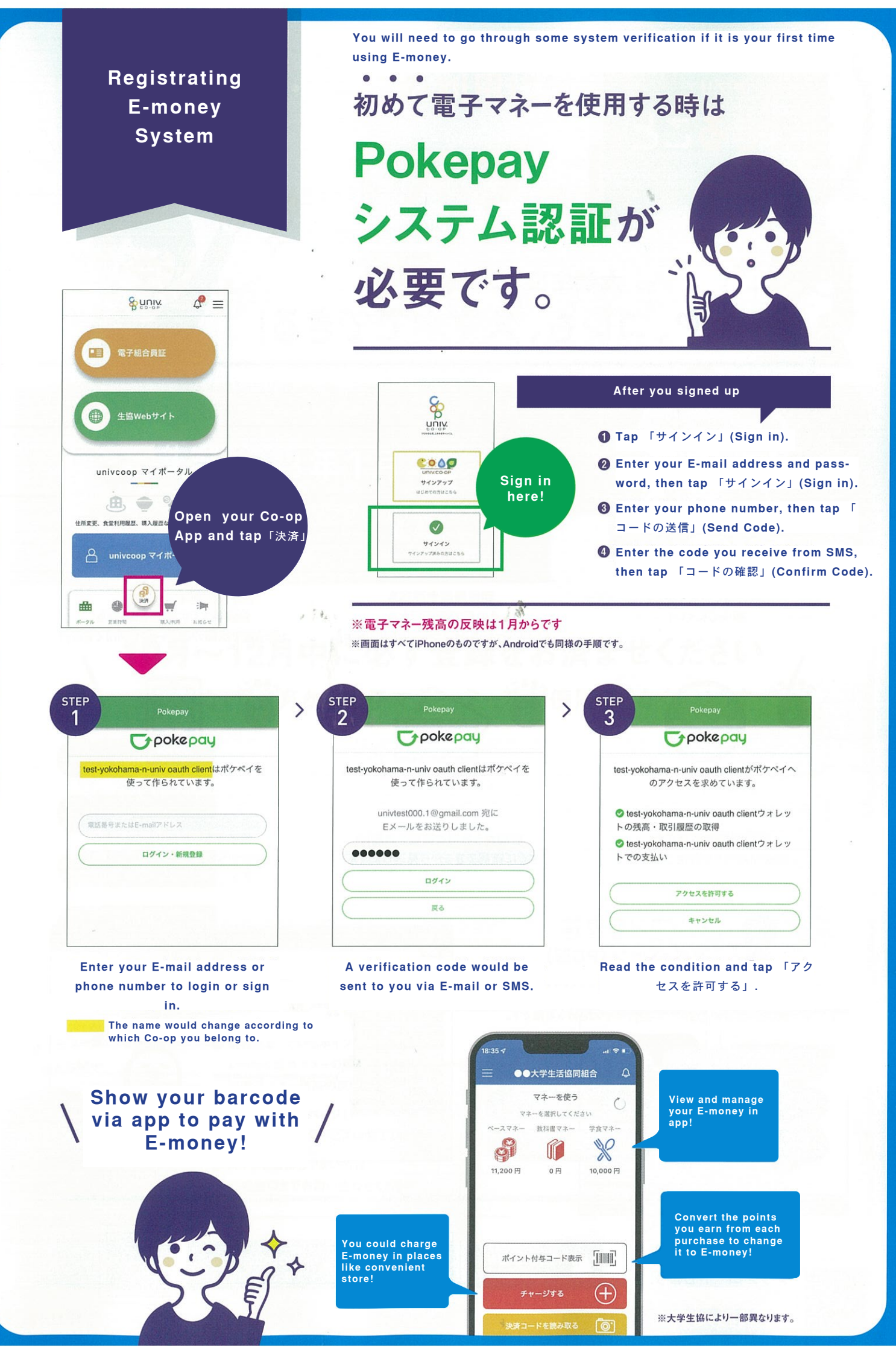

ドを送信する」

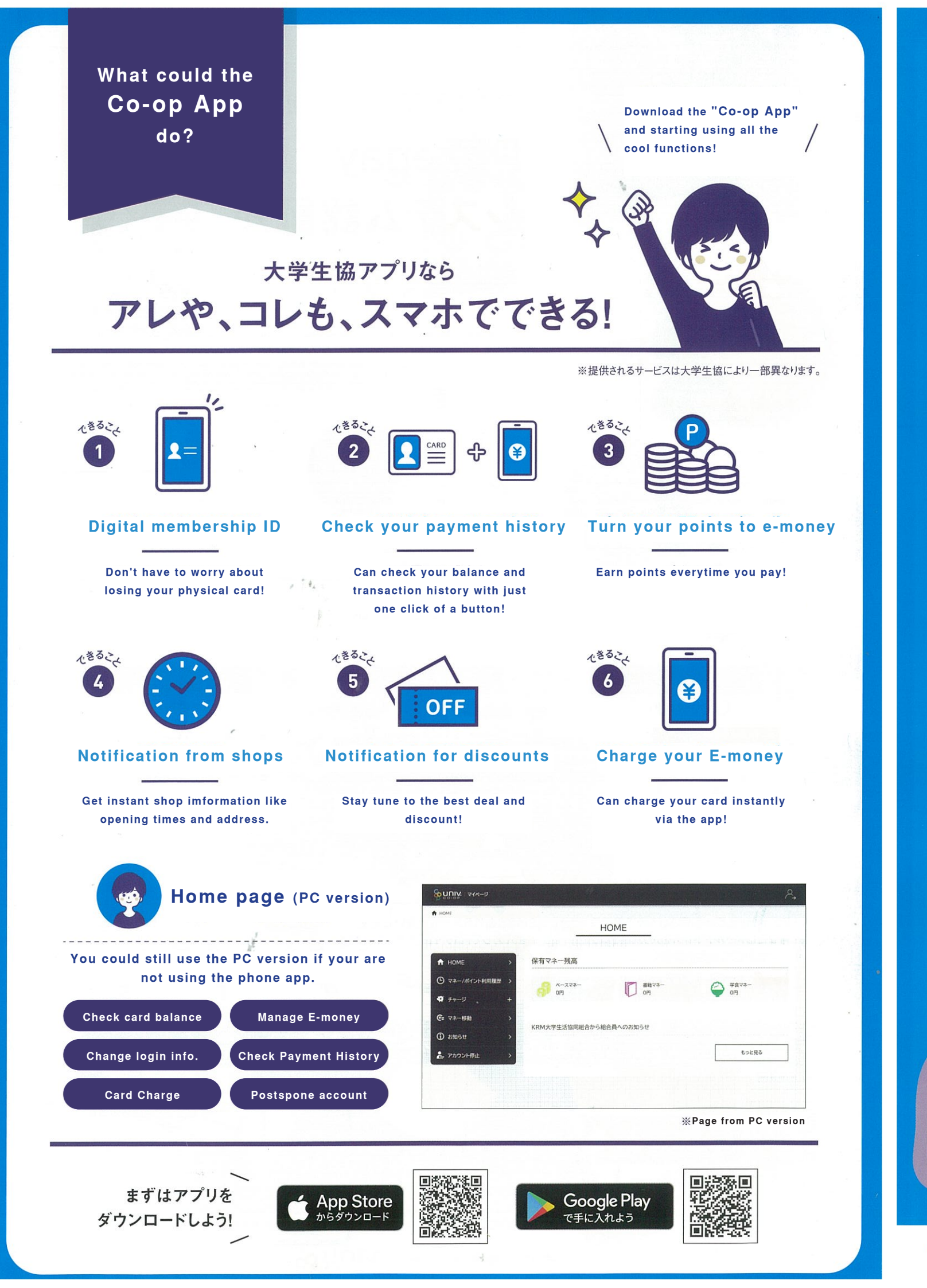

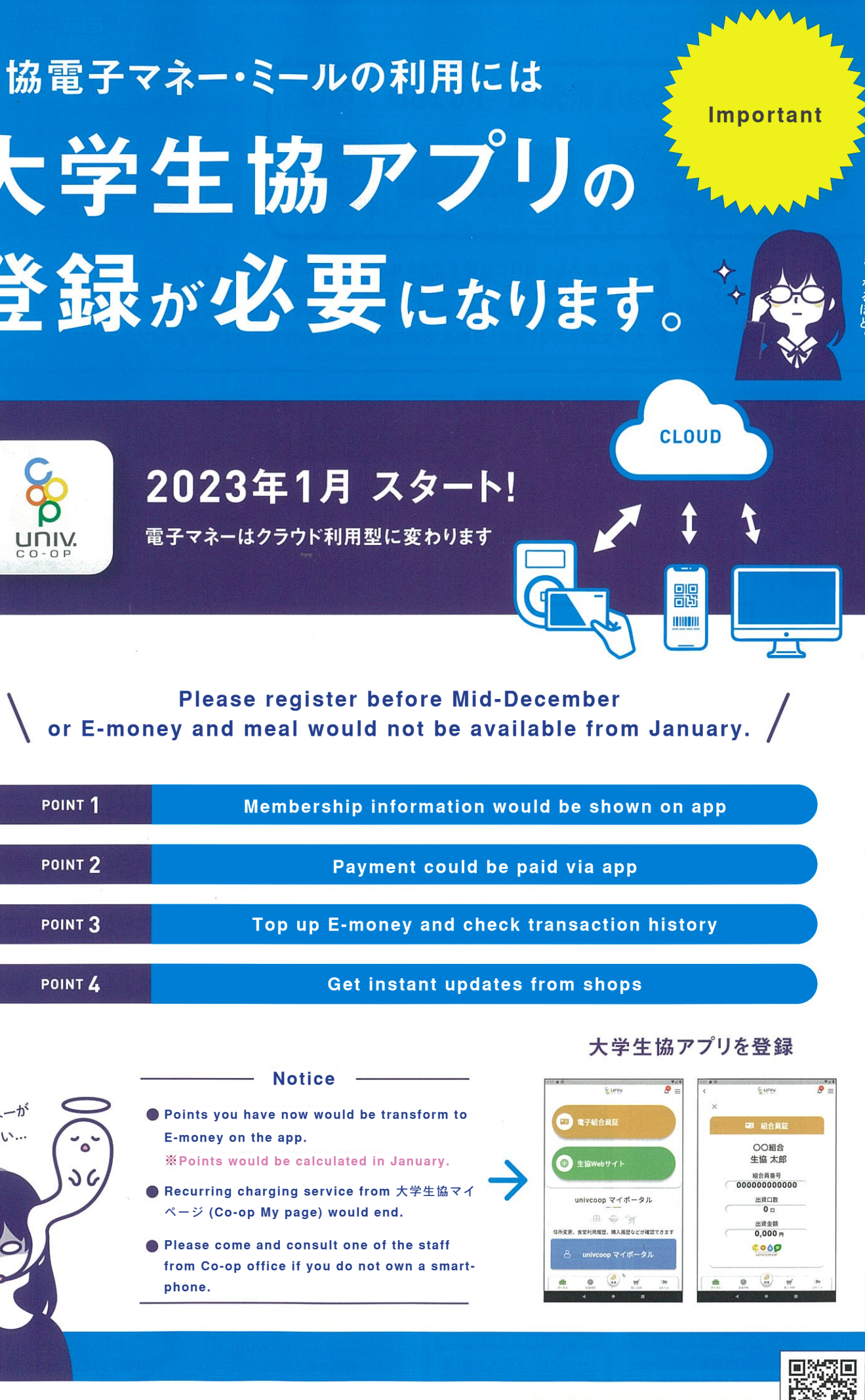

ホームページをご参照ください

| Membership infor | POINT 1 |  |
|------------------|---------|--|
|                  |         |  |
| Payment          | POINT 2 |  |
|                  |         |  |
| Top up E-money   | POINT 3 |  |
|                  |         |  |
| Get insta        | POINT 4 |  |
|                  |         |  |

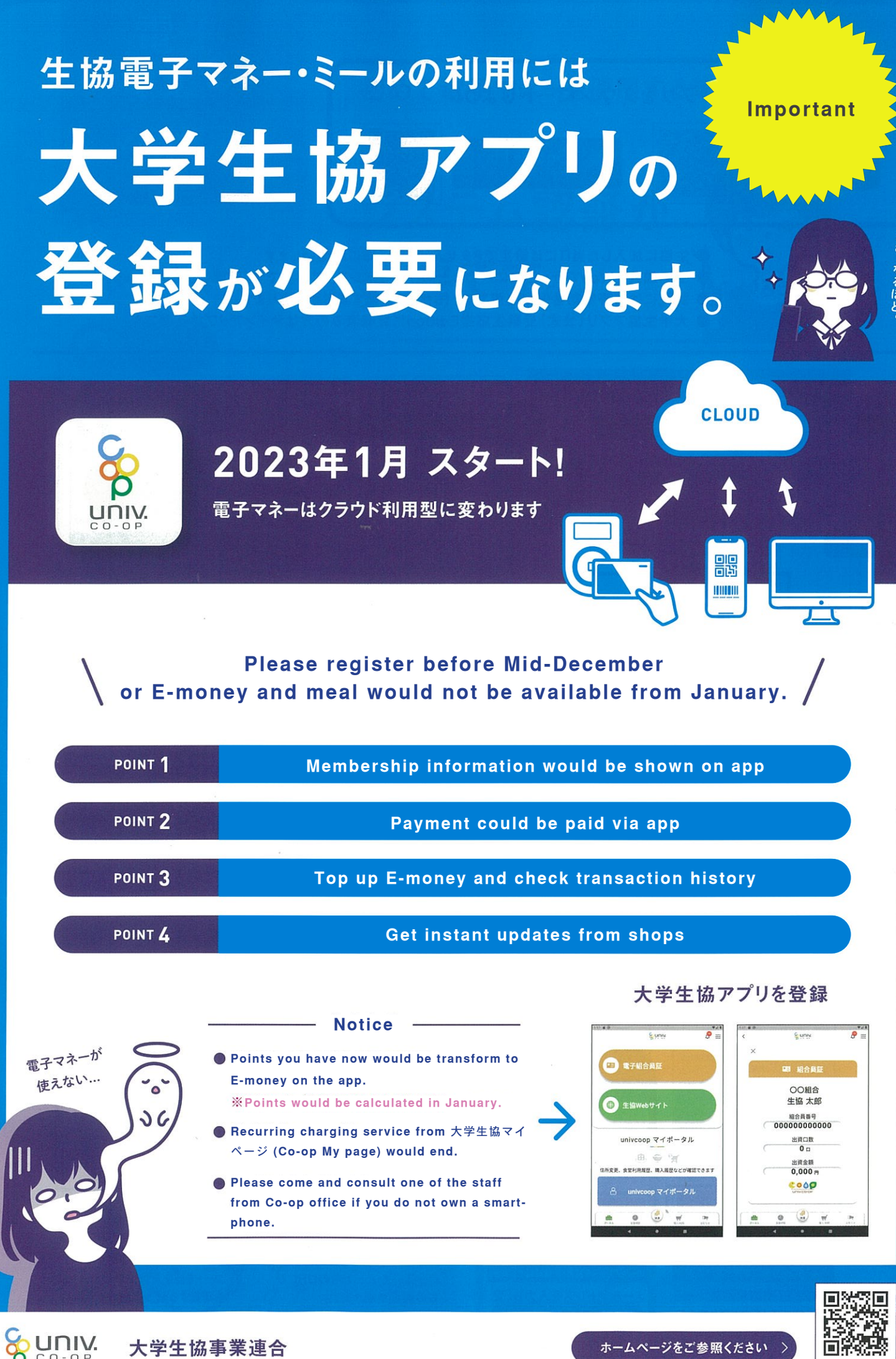

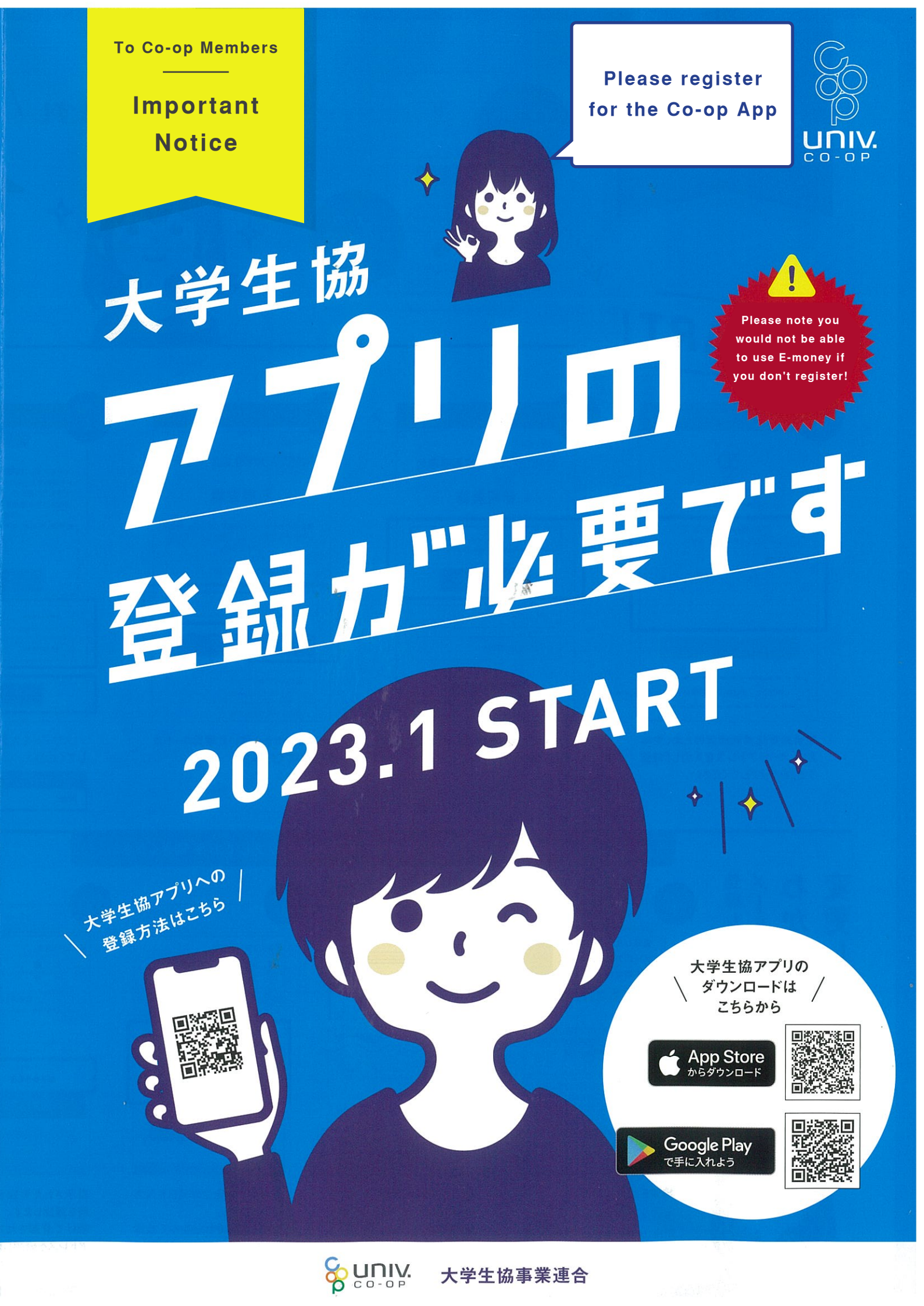